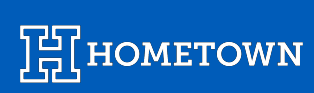

# PRODUCTS USER GUIDE

Last Updated May 2024

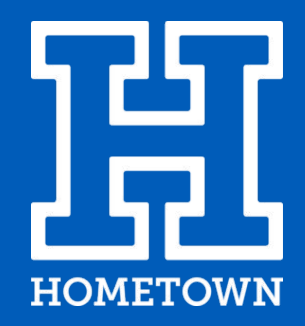

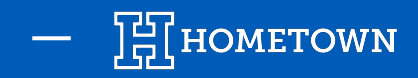

## **PRODUCT CATALOGS**

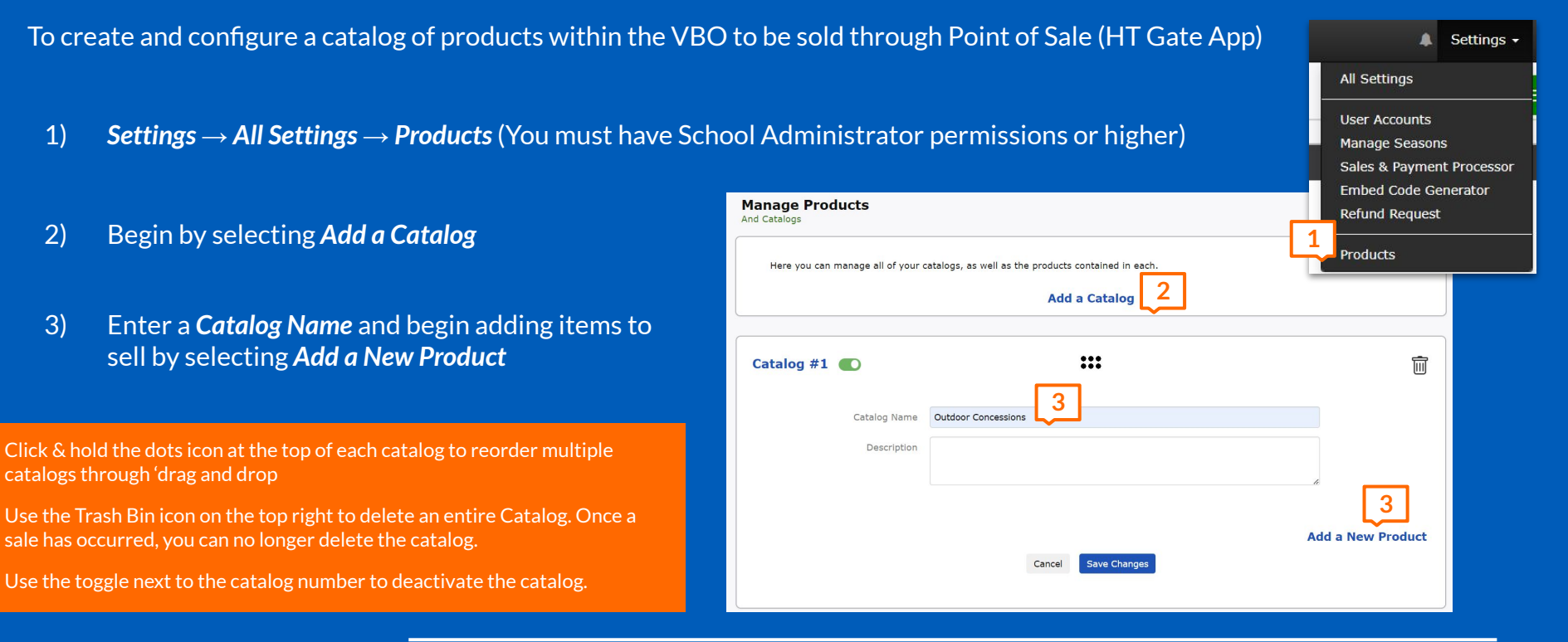

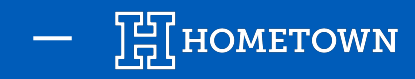

## **PRODUCT CATALOGS**

Products can be reordered through 'drag and drop' using the dots icon to the left of the product.

To delete a product, use the Trash bin icon to the right of the product. Once a sale has occurred, you can no longer delete the product.

Use the toggle to the right of the product to deactivate the item.

Deactivate individual products if they are sold out or no longer offered.

| Catal | og #1 💽                         |                     | •••          | Ē                 |
|-------|---------------------------------|---------------------|--------------|-------------------|
|       | Catalog Name                    | Outdoor Concessions |              |                   |
|       | Description                     |                     |              | 4                 |
|       | Name: Hot Dog<br>Price: \$ 1.50 | SKU:                | Description: |                   |
|       | Name: Pizza                     |                     | Description: |                   |
|       | Price: \$ 2.00                  | SKU:                | UPC:         |                   |
|       |                                 | Cancel              | Save Changes | Add a New Product |

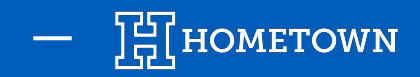

## **PRODUCT CATALOGS**

Associate Product Catalogs with an individual event in order to sell those products within the Gate App at the event.

- 4) From the Event Details page under Advanced Event Options -> Product Catalogs and click Edit
- 5) Check the box next to the catalog you want to sell during that event and click Submit

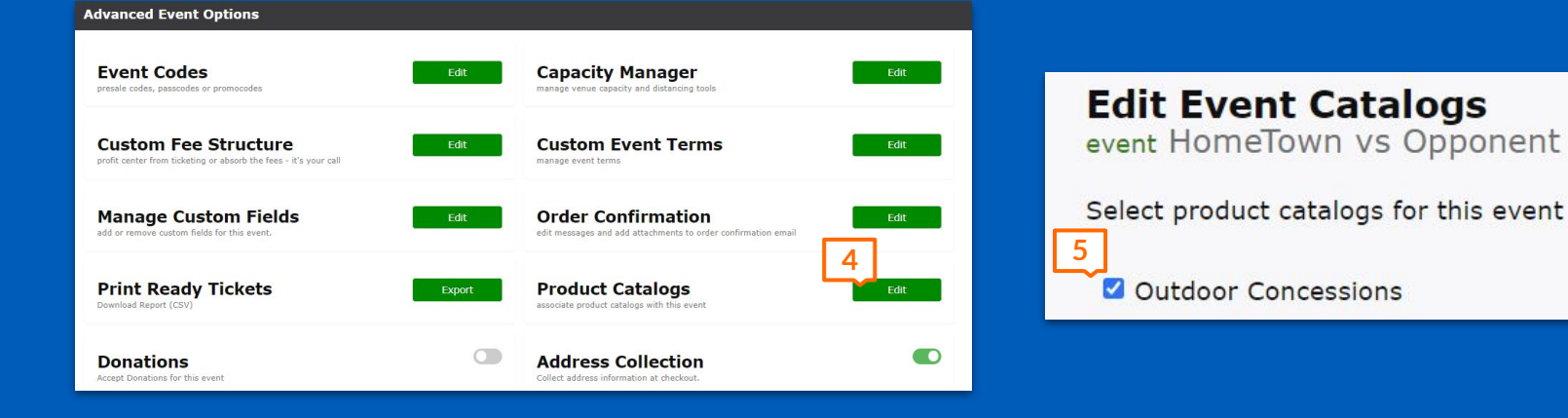

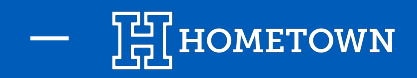

# SELL PRODUCTS: IN THE GATE APP

Log in to the HomeTown Gate App with the appropriate user account info and select the event with the associated catalog.

Once the event is selected, the user will have the option to Sell Products

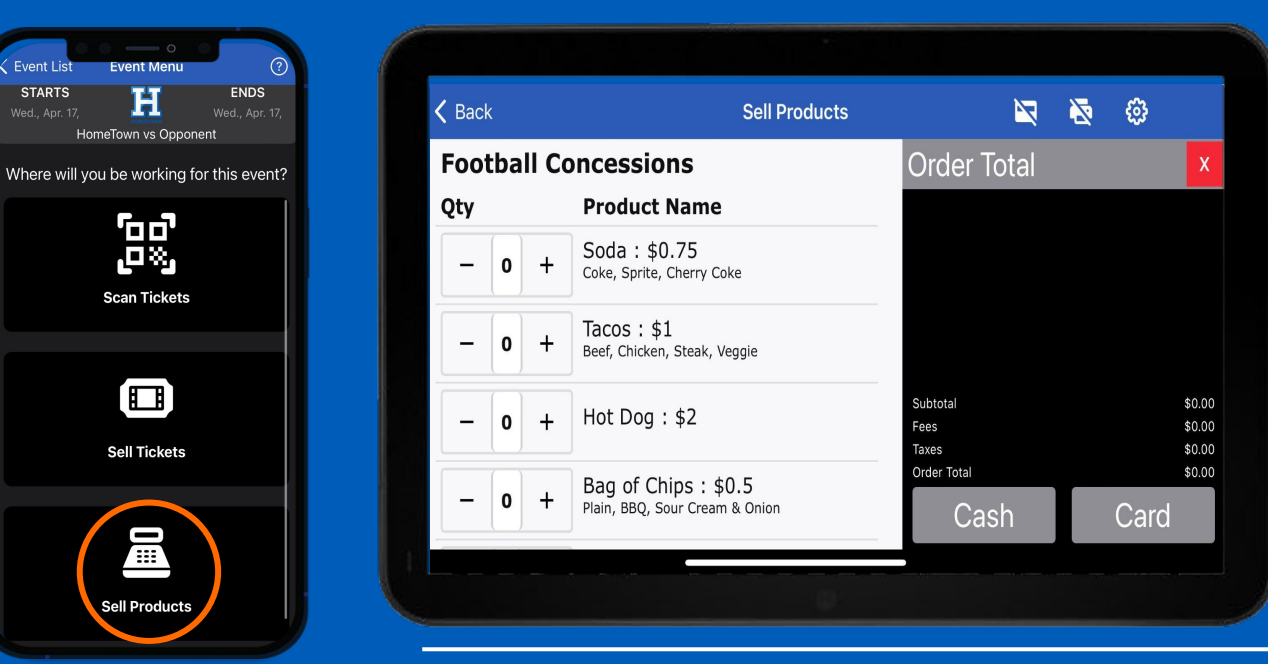

Once the *Sell Products* option is selected, the Catalog of products will appear on the next screen.

This process mirrors the process of selling *Event Tickets* 

You can use the - or + buttons to select the amount of products to be included in a transaction

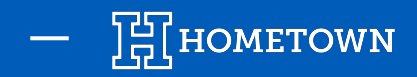

## SELL PRODUCTS: IN THE GATE APP

Select the **Qty** of Products and go through the normal Buy Flow Process

| <b>〈</b> Back | Sell Products                              | ×                                      | N 🕸                        |
|---------------|--------------------------------------------|----------------------------------------|----------------------------|
| Football      | Concessions                                | Order Total                            | X                          |
| Qty           | Product Name                               | 1 x Soda<br>1 x Tacos                  | \$0.75<br>\$1.00           |
| - 1           | Soda : \$0.75<br>Coke, Sprite, Cherry Coke |                                        |                            |
| - 1           | Tacos: \$1<br>Beef, Chicken, Steak, Veggie |                                        |                            |
| - (o) ·       | + Hot Dog : \$2                            | Subtotal (2 products)<br>Fees<br>Taxes | \$1.75<br>\$0.00<br>\$0.00 |
| - 0           | Bag of Chips : \$0.5                       | Order Total                            | \$1.75                     |
|               |                                            | Cash                                   | Card                       |

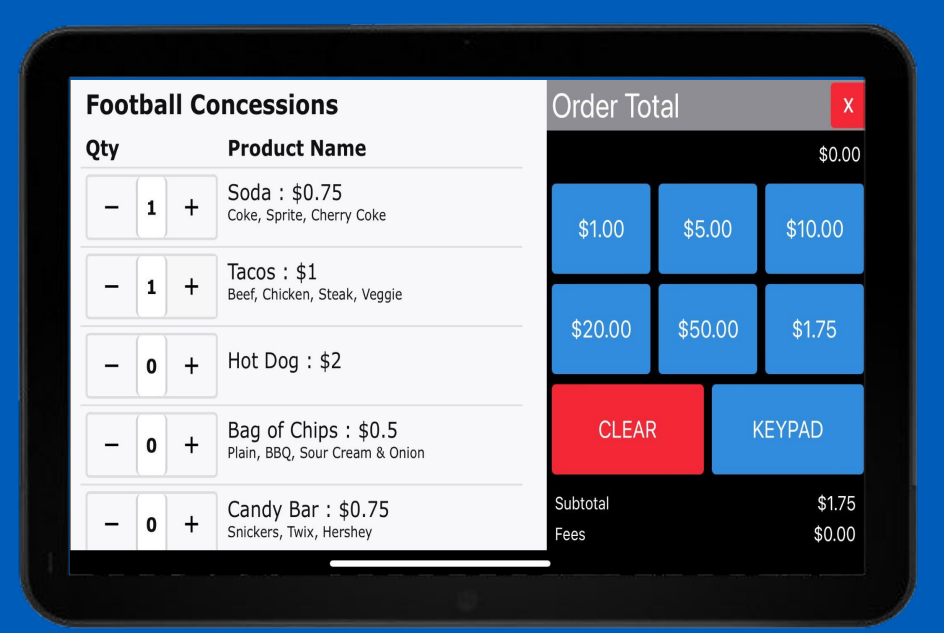

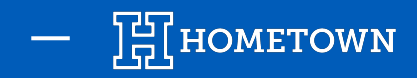

## **SELL PRODUCTS: IN THE GATE APP**

Upon completion of the products order, the user is able to email a receipt to the purchaser.

|      |                        |  |  |                                                                                                    |                                                            | Нометоw                                                                 | IN N                                                                                              | Pro Tip  |
|------|------------------------|--|--|----------------------------------------------------------------------------------------------------|------------------------------------------------------------|-------------------------------------------------------------------------|---------------------------------------------------------------------------------------------------|----------|
| Back | Sell Products          |  |  | Download the HomeTown Fan App!<br>Now you can easily buy and store your digital tickets to events on<br>device with the HomeTown Fan App, available for both iOS and A<br>Coogle Play |                                                            | tickets to events on your mobile<br>of ro both iOS and Android devices. | If you need to view<br>any previous orders<br>use the <b>Gear Icon</b><br>and select <b>Order</b> |          |
|      | Order #11463 Complete! |  |  |                                                                                                    | Below is your order rec<br>Order Summary<br>Order #: 11463 | seipt.                                                                  | Purchaser: Box Office Order<br>04/15/2024 2:36:25 PM EDT                                          | History. |
|      | Email Dessint          |  |  |                                                                                                    | 1                                                          | Soda                                                                    | \$0.75                                                                                            |          |
|      | Email Receipt          |  |  |                                                                                                    | 1                                                          | Tacos                                                                   | \$1.00                                                                                            |          |
|      | Done                   |  |  |                                                                                                    | Payment Method: Cash<br>Transaction ID:                    |                                                                         | Total: \$1.75                                                                                     |          |
|      |                        |  |  |                                                                                                    | If you have questions about manager:                       | it this order or even                                                   | t, please contact the event                                                                       |          |
|      |                        |  |  |                                                                                                    | Athletics<br>support.hometownticketing                     | I.com                                                                   |                                                                                                   |          |

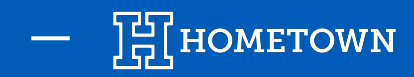

## **PRODUCTS: REPORTING**

Product orders will be included in the Order List in the Box Office among ticket orders. You can choose to show or hide product orders from the Order List.

Product orders will also display in the Reporting Center under the **Orders List** report. Use the toggle at the top of the **Orders List** report to include or exclude product orders.

You can also run and download a POS User Report: Event Details -> Event Reports -> POS User Report -> Run Report

| eports<br>Vent Re                                | eports                       | ×                 | Event                          |                      |                     | 0.00   |                               | -           | POS U<br>01/2       | ser Report Gen<br>22/2024 16:39:3 |
|--------------------------------------------------|------------------------------|-------------------|--------------------------------|----------------------|---------------------|--------|-------------------------------|-------------|---------------------|-----------------------------------|
| O Event Audit - includes all active transactions |                              | Event Sta         | Event End 20                   |                      | 2023/12/08 21:45:00 |        | POS Sales Start POS Sales End |             | 2024/01/22 16:39:00 |                                   |
| Detailed Fina                                    | ncial Audit - includes all e | vent transactions | scand                          |                      |                     |        |                               |             |                     |                                   |
| ○ Event Summary only                             |                              | Ticket S          | Sales Ticket Level             | Cash QTY             | Cash Amount         | CC QTY | CC Amount                     | Grand Total | Total QTY           |                                   |
| POS User Report                                  |                              |                   | Gate Purchase<br>(Cash option) | 72                   | 720.00              | 0      | \$0.00                        |             |                     |                                   |
| Start Date                                       | 04/17/2024 8:00 AM           |                   |                                | General<br>Admission | 0                   | 0.00   | 44                            | \$352.00    |                     |                                   |
| End Date                                         | 04/17/2024 11:30 PM          |                   |                                | Total                | 72                  | 720.00 | 44                            | \$352.00    |                     |                                   |
|                                                  |                              |                   |                                |                      |                     |        |                               |             | \$1072.00           | 116                               |
|                                                  |                              | Run Report        | Total O                        | overall Sales        |                     |        |                               |             | \$ 1072.00          | 116                               |